# Self Employed Income Support Grant

How to check if you are eligible

and set up your Government Gateway account

## Before you begin...

- To check your eligibility for the SEISS Grant, you will need your personal Unique Tax Reference (UTR) number and your National Insurance (NI) number. You will also need some way of making a note of the date and time you can claim from.
- To make your Government Gateway account, you will need a form of identification, a passport or driving licence number is the most straightforward.

## Step 1:

<u>Click here</u> to go to the UK Government's website to check if you are eligible to claim the SEISS grant. Scroll down the page a little and click the 'Check if you're eligible to claim' link.

#### claim a grant i 🗙 🛛 🕂

🛛 🔒 https://www.gov.uk/guidance/daim-a-grant-through-the-coronavirus-covid-19-self-employment-inc 🗉 🛛 🕶 😒 🏠

#### 💿 🚥 🖸 🖬 M 🕒 🛆 😳 🥥 🚟 🚥 💻 🚺 🛱 💹 🕂 🔍

#### Check if you can claim a grant through the Self-Employment Income Support Scheme

If you're self-employed or a member of a partnership and have been adversely affected by coronavirus (COVID-19) find out if you can use this scheme to claim a grant.

Published 26 March 2020 Last updated 4 May 2020 — <u>see all updates</u> From: **HM Revenue & Customs** 

#### Contents

- Who can claim
- Check if you're eligible to claim
- How much you'll get
- How to claim
- After you've claimed
- Other help you can get

uidance/claim-a-grant-through-the-coronavirus-covid-19-self-employment-income-support-scheme#eligible

#### **Related content**

Check if your employer can use the Coronavirus Job Retention Scheme

Check if you can claim for your employee wages through the Coronavirus Job Retention Scheme

Financial support for businesses during

### Step 2:

Click on the 'Check now' button. You will need your Self Assessment UTR number and your NI number. If you cannot find these, please get in touch and we will help you find them.

#### claim a grant i 🗙 🛛 🕂

🛛 🔒 https://www.gov.uk/guidance/claim-a-grant-through-the-coronavirus-covid-19-self-employment-inc 🗉 🛛 🕶 🖾 🏠

#### © ▣ © □ M □ △ © © ≡ • = • ■ 0 0 ₪ H ∿ Check if you're eligible to claim

You can use the online tool to find out if you're eligible to make a claim. Your tax agent or adviser can also use the online tool to check your eligibility on your behalf.

You'll need your:

- Self Assessment Unique Taxpayer Reference (UTR) number if you do not have this find out how to get your lost UTR number
- National Insurance number if you do not have this find out how to get your lost National Insurance number

Online services may be slow during busy times. Find out if there are any problems with this service.

#### Check now

#### If you're eligible

- Moill tall you the date you'll be able to make a claim from and askyou to add

#### ↑ Contents

e.gov.uk/self-employment-support?\_ga=2.180034656.555391902.1588757704-2123178803.1588757704

## Step 3:

Enter your UTR on the page, and click the 'Continue' button. Enter your NI number on the next page, and click 'Continue' again.

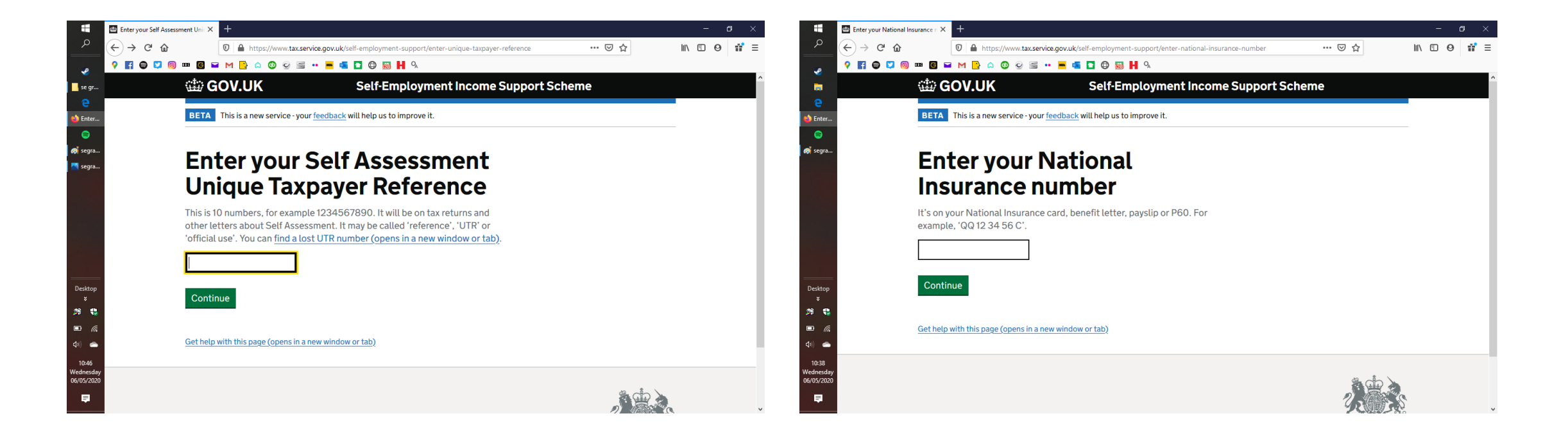

### Your claim date

If you are able to claim on the Self-Employment Income Support Scheme, you will be told when you can claim from here. This does not mean that you have to claim at this time and date, only that you cannot claim before. Make a note of this time and date.

If this says that you are not eligible, but you believe that you are, please <u>get in touch</u>.

Clicking 'Continue' will take you to the Government Gateway system to either sign in or create an account.

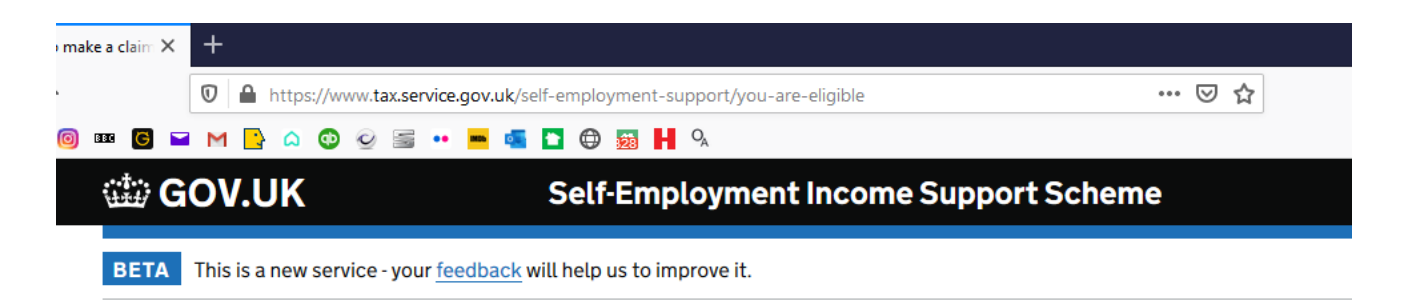

# You are eligible to make a claim

You will be able to claim from 8.00am on 13 May 2020.

To get ready, you need to add your contact details. We will use these to tell you when to claim and what you need to do beforehand.

#### Continue

Get help with this page (opens in a new window or tab)

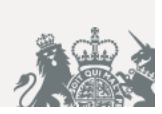

### Government Gateway Step 1:

If you do not have a Government Gateway account already, you will need to set one up in order to claim the SEISS grant. Start with entering an email address that you can access to read the code that you will need to enter on the next page. These expire after a short time, so it is best to only start this process when you have time to go through it all in one go.

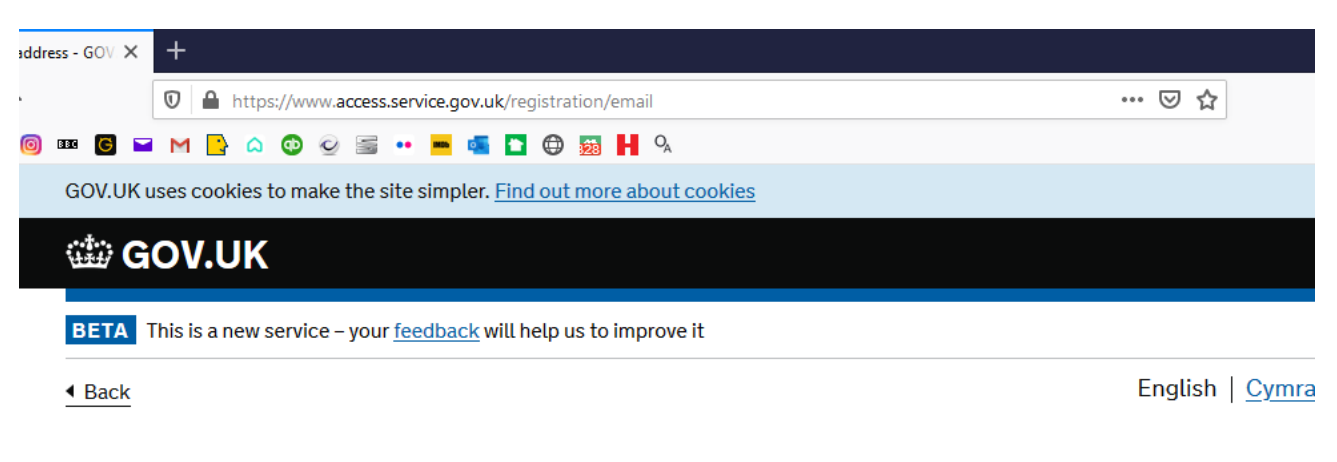

### Enter your email address

This will only be used to send you security updates or if you need to recover your sign in details.

To confirm it is your email address we will send you a code.

Email address

Continue

### Step 2:

You should receive a code within a few minutes. Enter it in the box here and click 'Continue.' If the email with the code hasn't arrived after 10 minutes, and your internet connection is OK, follow the 'I have not received the email' link and get a new one sent to you. The next page simply confirms that they have the correct email address, click 'Continue' once more.

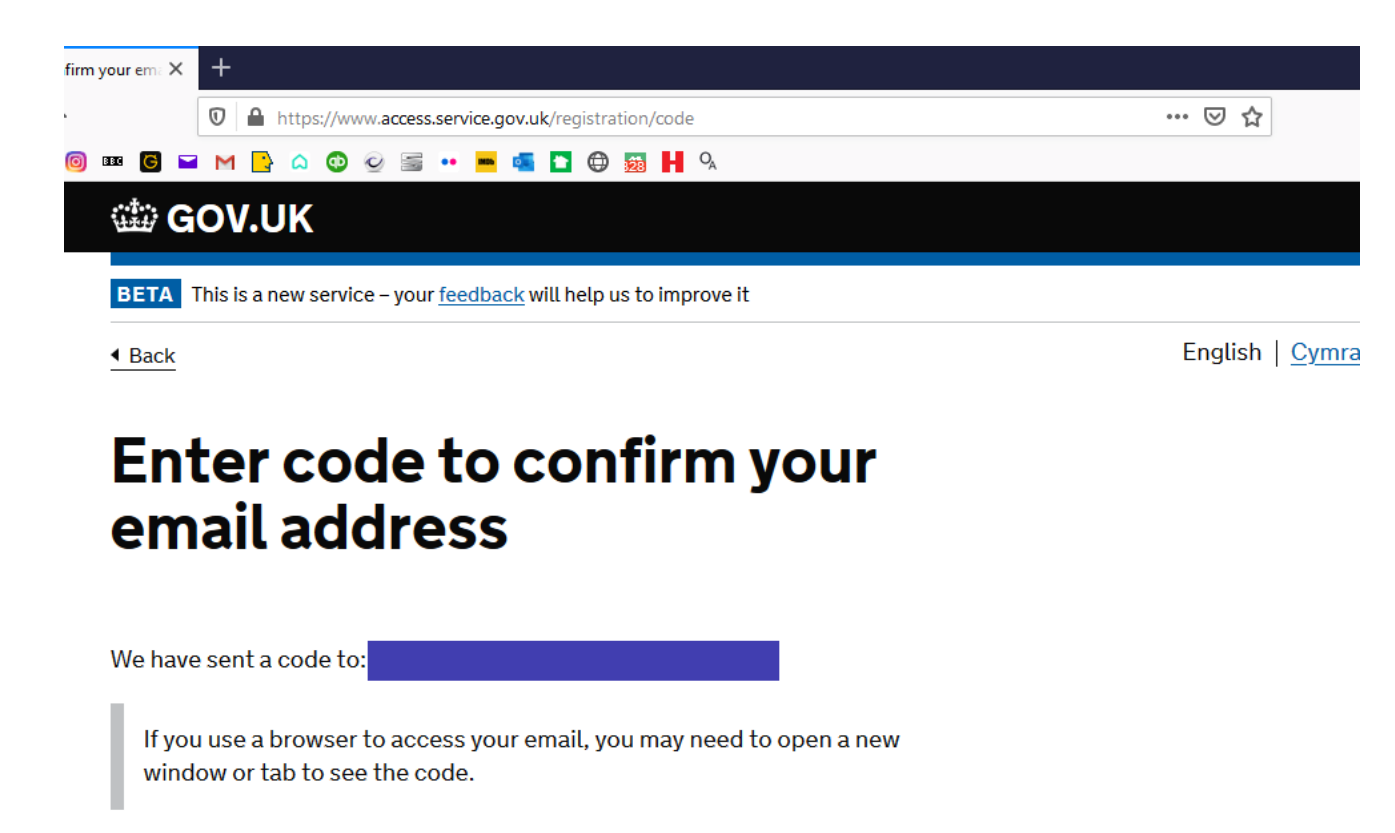

Confirmation code

For example, DNCLRK

I have not received the email

Confirm

## Step 3:

Enter your full name, including all middle names, and click 'Continue.' The next page invites you to make a password, note that it requires at least one letter and one number but does not allow special characters like dollar or pound signs and doesn't need a capital letter.

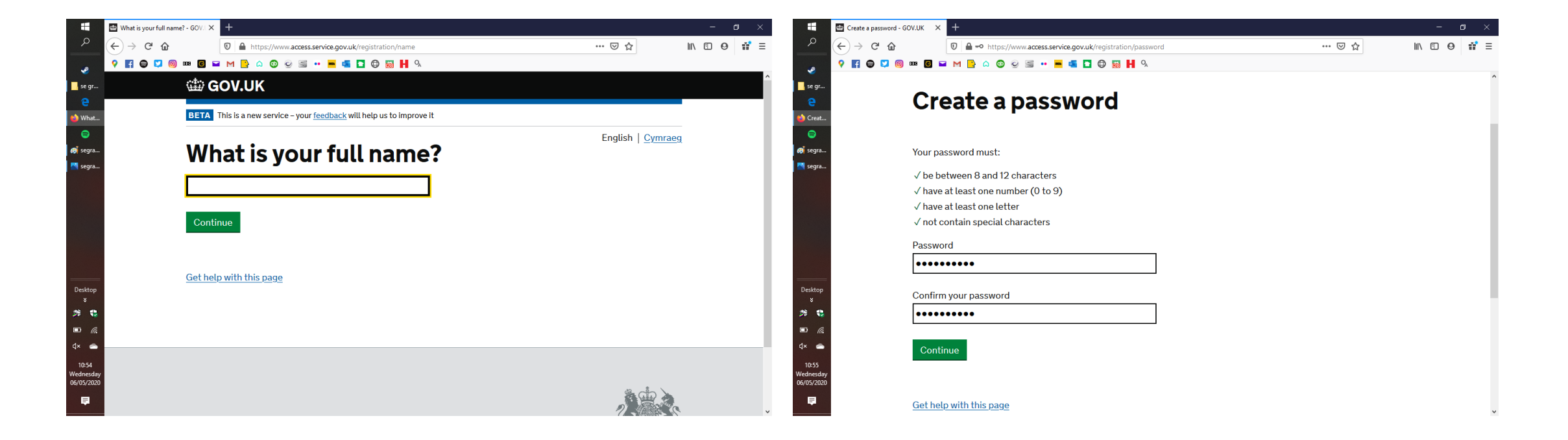

### Step 4:

Click 'Continue' to take you to the next page where you will enter a memorable word used for recovering your account information. This should be between 6 and 12 letters long and does not contain numbers or special characters.

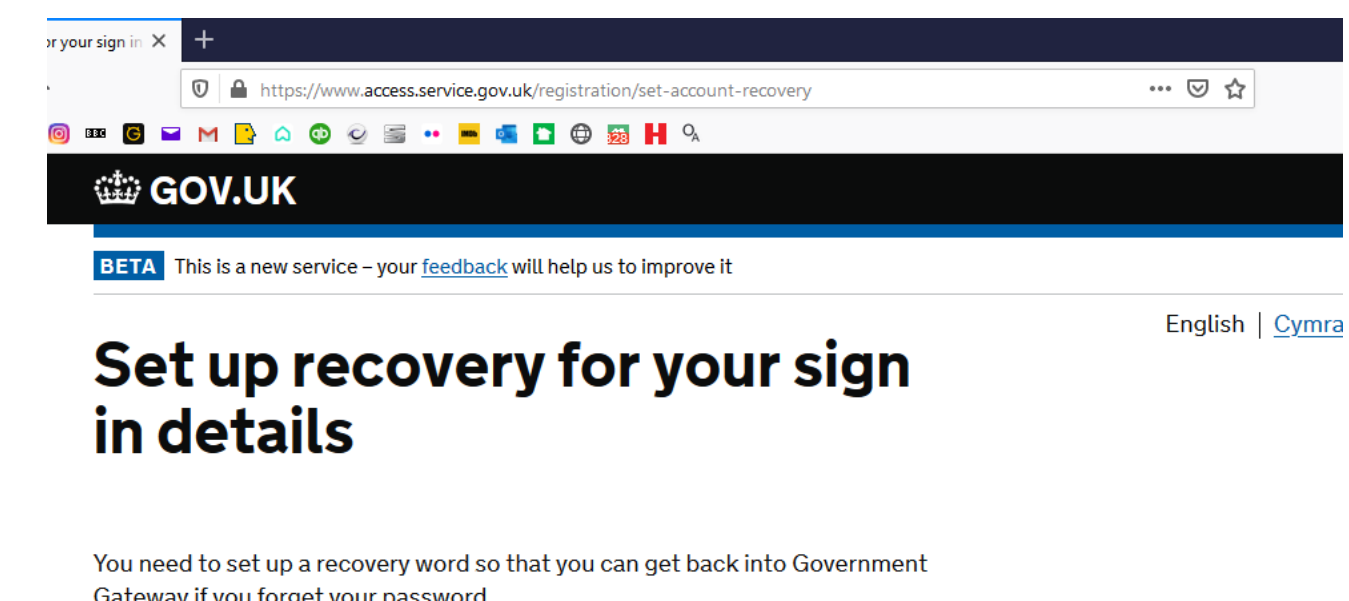

Gateway if you forget your password.

Continue

Get help with this page

### Partway there...

Once you have added your recovery word, you should get your user ID, this is a 12 digit number. It will be emailed to you, but it's worth recording it in a safe place separately. Click 'Continue' to set up the system to send access codes for authenticating when you log in, this is a 'twostep' process.

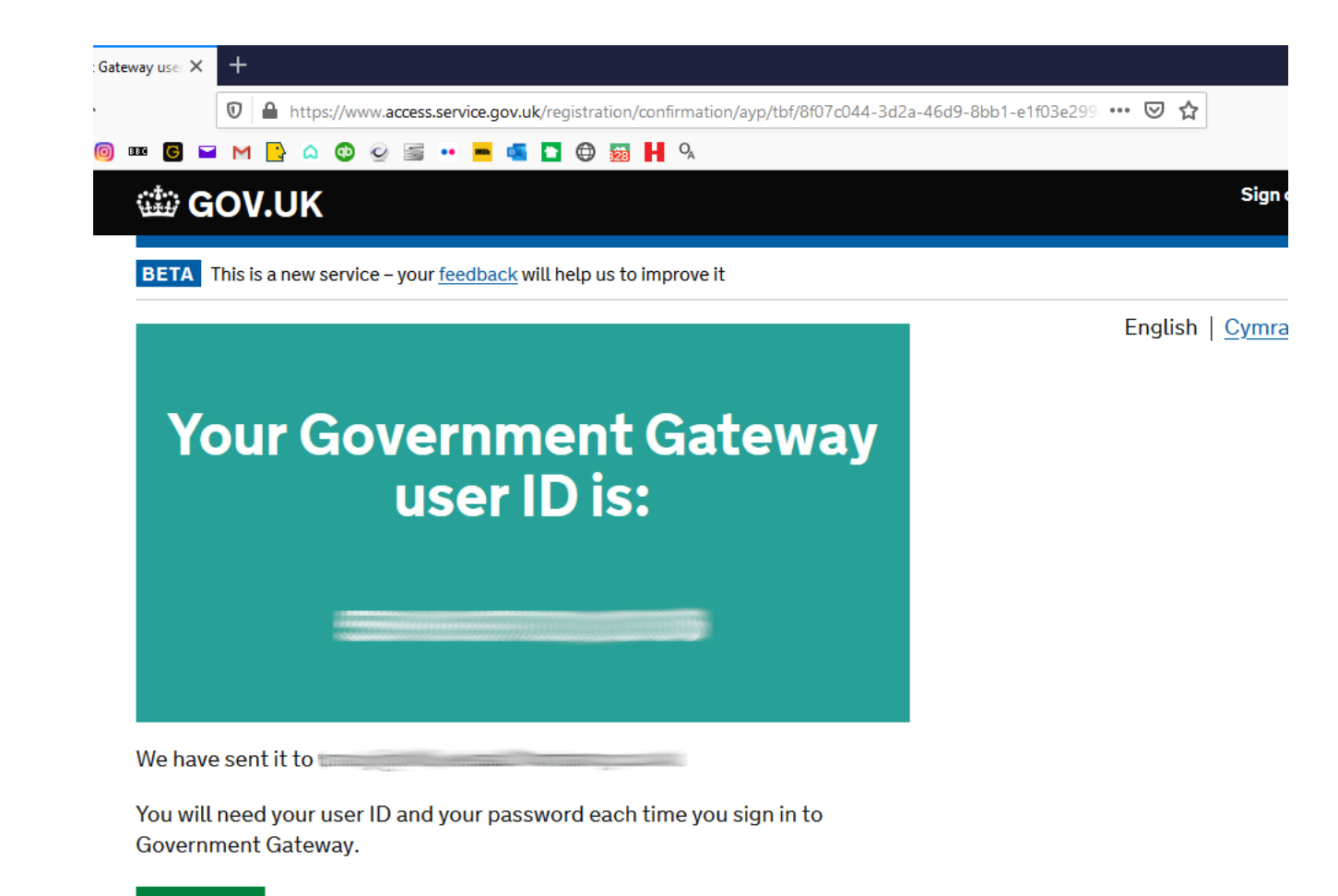

Continue

## Step 5:

Government Gateway uses a two-step log in to be extra sure that only you can access it. We find receiving the access code by text the most straightforward, but if you prefer a voice call or using an app on your device that's fine. These instructions follow the 'Text message' choice from here.

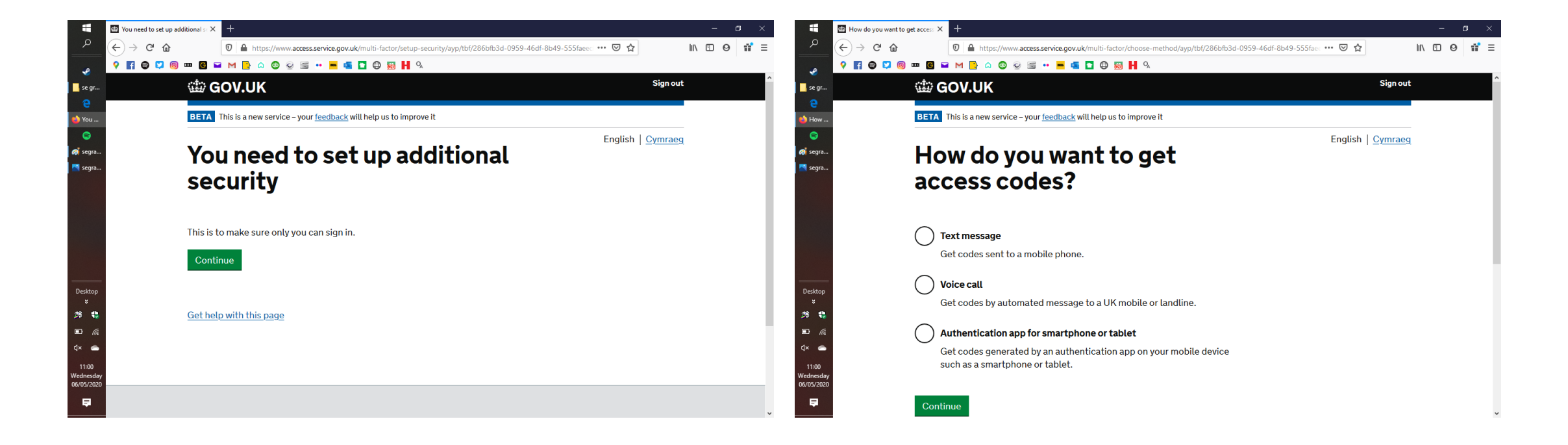

## Step 6:

We entered a UK phone number here. If you use one from another country, you may need to add the country code. Click 'Send access code' to continue.

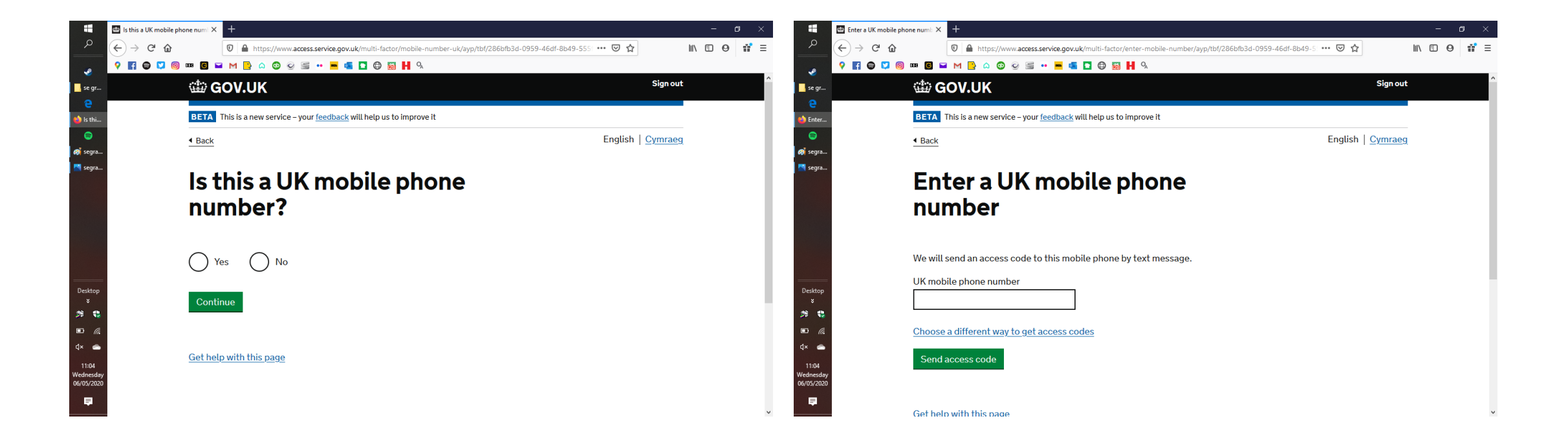

## Step 7:

Type, or copy and paste, the code in the box and click 'Continue', you should reach the confirmation page shown. Continue on to confirm your identity.

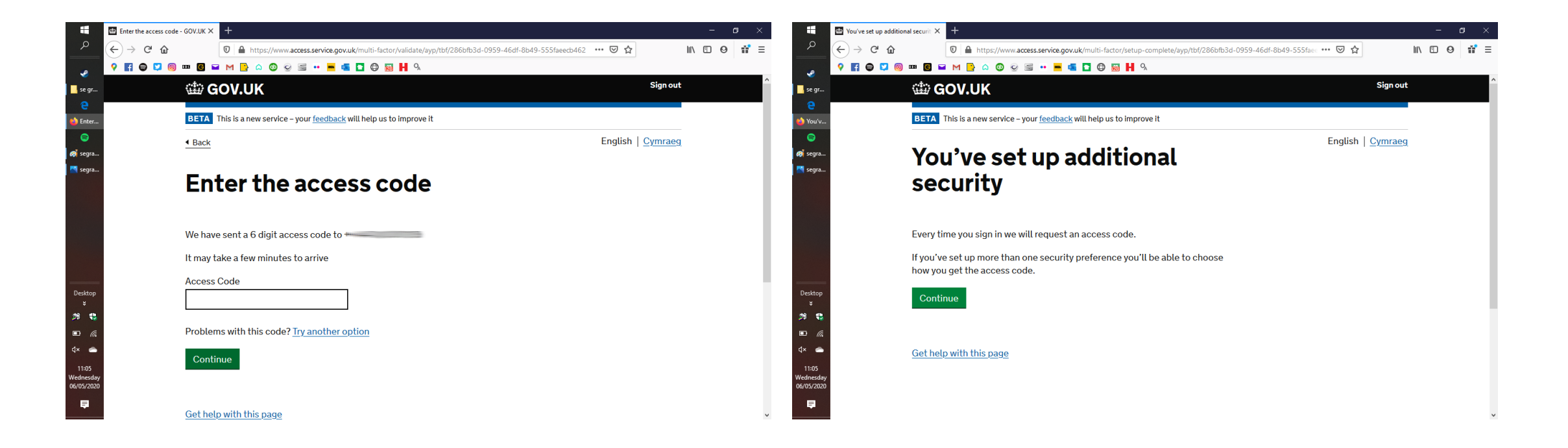

### Almost...

This is the last stage, confirming your identity.

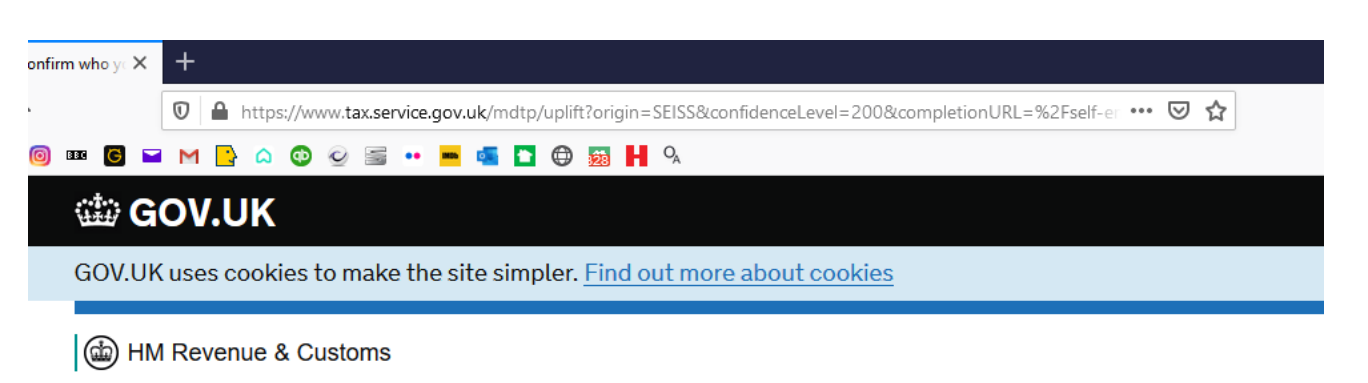

English | Cymra

# We just need to confirm who you are

We're going to ask you some security questions based on information HMRC hold on you.

This is to help protect your data.

Continue

Get help with this page.

## Step 8:

Enter your first name and surname, you don't need to add your middle names here, NI number and date of birth, and click 'Continue.' On the next page, you will be asked for a method to confirm who you are, passport or driving licence are the most straightforward. Choosing 'Multiple choice security questions' uses a credit checking agency.

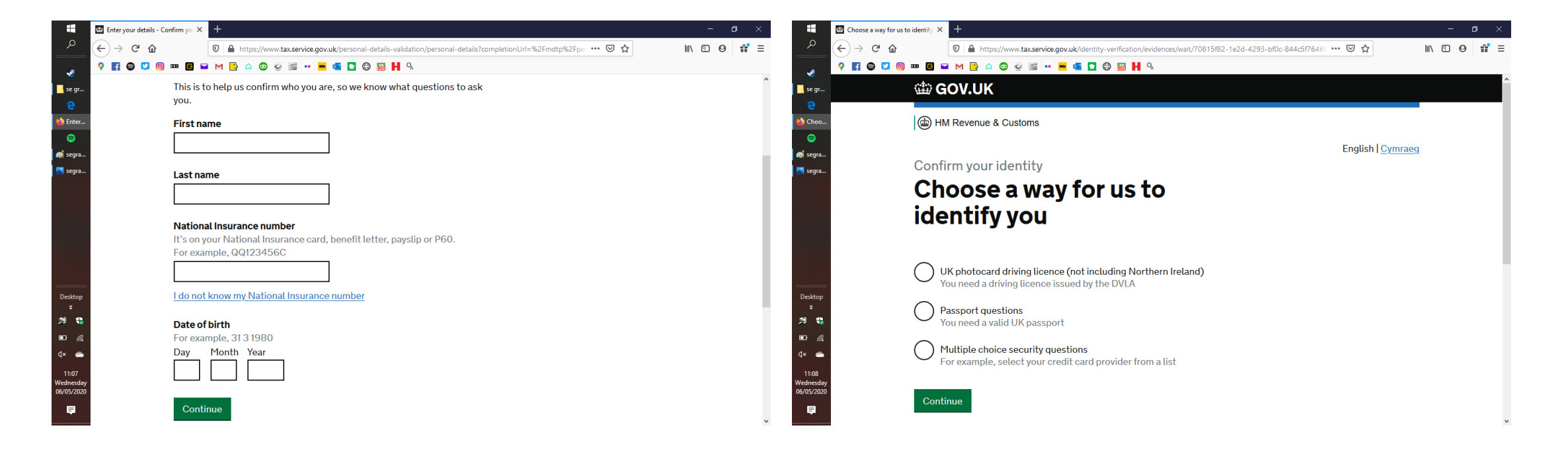

## And you're done.

Once you've used your chosen method to confirm your identity, you should be able to log in to the Government Gateway system. If you have any problems or queries at all, please <u>contact us</u>, we will do our best to help you as always.

All the best, Robert and Tracy

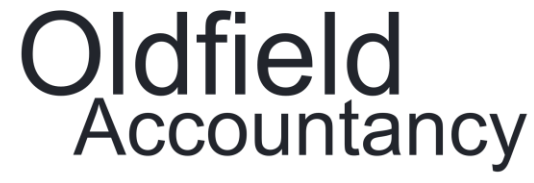